セイコーエプソン(株)

# リモートイーサネット ドライバ

| 1 | システム構成          | 3  |
|---|-----------------|----|
| 2 | 接続機器の選択         | 4  |
| 3 | 通信設定例           | 5  |
| 4 | 設定項目            | 7  |
| 5 | 使用可能デバイス        | 11 |
| 6 | デバイスコードとアドレスコード | 35 |
| 7 | エラーメッセージ        | 38 |

### はじめに

本書は表示器と接続機器(対象コントローラー)を接続する方法について説明します。 本書では接続方法を以下の順に説明します。

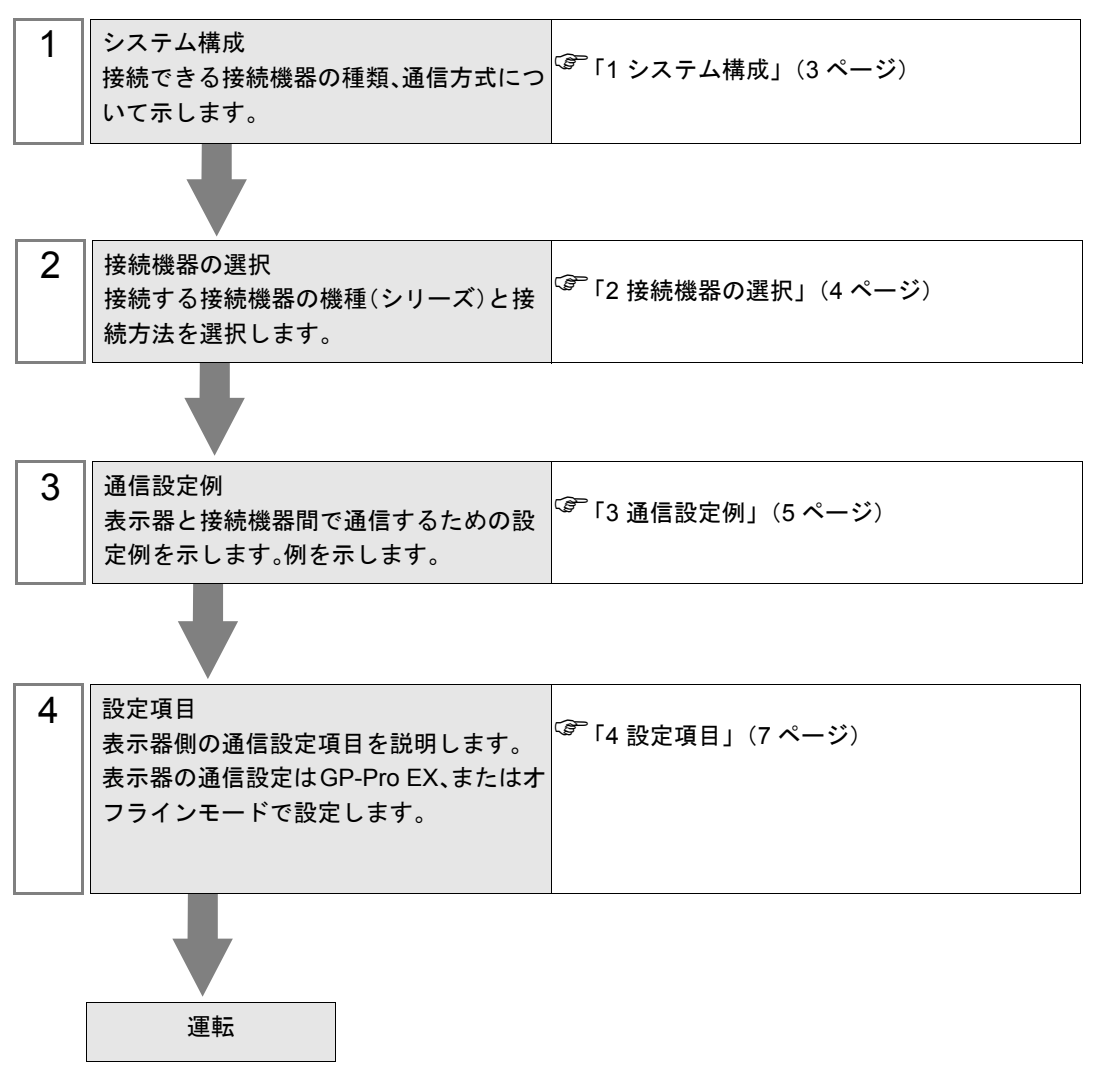

# 1 システム構成

セイコーエプソン(株)製接続機器と表示器を接続する場合のシステム構成を示します。

| シリーズ  | CPU   | リンク I/F               | 通信方式         | 設定例                |
|-------|-------|-----------------------|--------------|--------------------|
| RC700 | RC700 | LAN(Ethernet 通信 ) ポート | イーサネット (TCP) | 「設定例 1」<br>(5 ページ) |
|       |       |                       |              |                    |

MEMO • RC700 を使用するにはファームウェアバージョン 7.0.6.1 以降のコントローラが必要で す。

### ■ 接続構成

1:1 接続

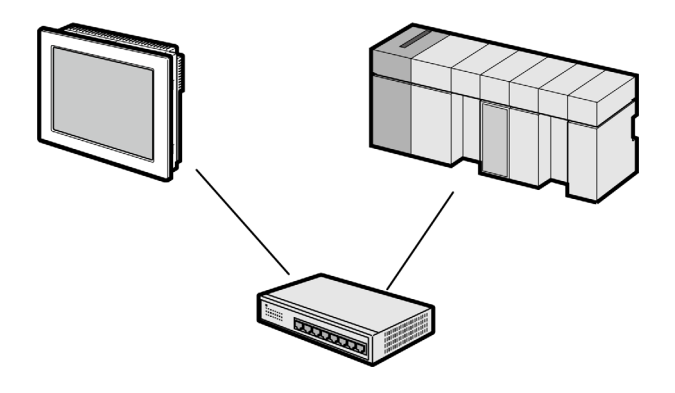

• 1:n 接続

最大接続台数:64台※1

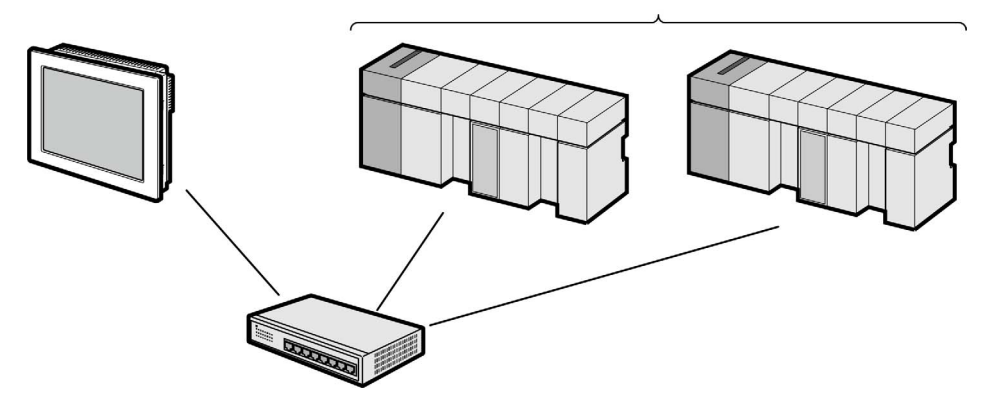

※1 17台以上の接続機器を接続する場合、[接続機器の台数を拡張する]にチェックを付ける必要 があります。

<sup>ເኇ</sup>「4.1 GP-Pro EX での設定項目」(7 ページ)

# 2 接続機器の選択

表示器と接続する接続機器を選択します。

| S d)22 GP-Pro EX A | 接続機器設定<br>接続機器数 1 <u>到</u>                                                                                 | ×         |
|--------------------|----------------------------------------------------------------------------------------------------|-----------|
|                    | 接続機器1       メーカー     セイコーエブソン(株)       シリーズ     リモートイーサネット       ボート     イーサネット(TCP)       この接続機器のマニュアルを見る | ▼   ▼   ▼ |
|                    | <u>最近使った接続機器</u><br>■<br>■<br>■<br>■<br>■<br>■<br>■<br>■<br>■<br>■<br>■<br>■<br>■                          |           |
|                    | 戻る (B) 通信設定 ロジック画面作成 ベース画面作成 キャンセル                                                                         | ,         |

| 設定項目             | 設定内容                                                                                            |
|------------------|-------------------------------------------------------------------------------------------------|
| 接続機器数            | 設定するシリーズ数を「1~4」で入力します。                                                                          |
| メーカー             | 接続する接続機器のメーカーを選択します。「セイコーエプソン(株)」を選択します。                                                        |
| シリーズ             | 接続する接続機器の機種(シリーズ)と接続方法を選択します。「リモートイーサ<br>ネット」を選択します。<br>「リモートイーサネット」で接続できる接続機器はシステム構成で確認してください。 |
| ポート              | 接続機器と接続する表示器のポートを選択します。「イーサネット(TCP)」を選択します。                                                     |
| システムエリアを<br>使用する | 本ドライバでは使用できません。                                                                                 |

### 3 通信設定例

(株)デジタルが推奨する表示器と接続機器の通信設定例を示します。

### 3.1 設定例 1

### ■ GP-Pro EX の設定

### ◆ 通信設定

設定画面を表示するには、[プロジェクト]メニューの[システム設定]-[接続機器設定]をクリック します。

| 接続機器1                                            |                 |
|--------------------------------------------------|-----------------|
| 概要                                               | 接続機器変更          |
| メーカー (セイコーエプソン(株) シリーズ (リモートイーサネット               | ポート イーサネット(TCP) |
| 文字列データモード 2 変更                                   |                 |
| 通信設定                                             |                 |
| ポート番号 1024 🚍 🔽 自動割当                              |                 |
| タイムアウト 3 芸 (sec)                                 |                 |
| yF54 🛛 🚍                                         |                 |
| 送信ウェイト 0 🚍 (ms) 初期設定                             |                 |
| 機器別設定                                            |                 |
| 接続可能台数 16台 機器を追加 接続可能台数の拡張                       |                 |
| No. 機器名 設定                                       | 間接機器            |
| ▲ 1 PLC1 IPアドレス=192.168.001.001,ポート番号=5000,ターミネー |                 |
|                                                  |                 |

### ◆ 機器設定

設定画面を表示するには、[接続機器設定]の[機器別設定]から設定したい接続機器の [[[([設定])をクリックします。

複数の接続機器を接続する場合は、[接続機器設定]の[機器別設定]から[機器を追加]をクリック することで、接続機器を増やすことができます。

| 靜 個別機器設定                                                        | x |
|-----------------------------------------------------------------|---|
| PLC1                                                            |   |
| IPアドレス 192 168 1. 1<br>ポート番号 5000 三<br>ターミネーター ④ CRLF ① CR ① LF |   |
|                                                                 |   |
| □ LOGINPASS(こコピーする<br>初期設定                                      | 1 |
| <br>OK(Q) キャンセル                                                 | ] |

### ◆ 注意事項

- IP アドレスに関してはネットワーク管理者に確認してください。同一ネットワークで重複する IP アドレスを設定しないでください。
- 個別機器設定の IP アドレスは、接続機器側の IP アドレスを設定してください。
- 表示器の IP アドレスは、表示器のオフラインモードで設定する必要があります。

### ■ 接続機器の設定

接続機器の通信設定はセイコーエプソン(株)製プログラム開発ソフトウェア (EPSON RC+ V7.0) で行います。

詳細は接続機器のマニュアルを参照してください。

- 1 ソフトウェアを起動し、プロジェクトを作成します。
- 2[セットアップ]メニューから[システム設定]を選択します。
- 3 ツリービューの[コントローラ]-[設定]を選択します。
- 4 以下の内容を設定し、[適用]をクリックします。

| 設定項目        | 設定内容            |
|-------------|-----------------|
| 名前          | プロジェクト名を入力します。  |
| IPアドレス      | 192.168.1.1     |
| サブネットマスク    | 255.255.255.0   |
| デフォルトゲートウェイ | 0.0.0.0         |
| USB 接続      | 自動              |
| コントロールデバイス  | Remote Ethernet |

- 5 ツリービューの[コントローラ]-[リモート]-[イーサネット]を選択します。
- 6以下の内容を設定し、[適用]をクリックします。

| 設定項目         | 設定内容                                                        |
|--------------|-------------------------------------------------------------|
| TCP/IP ポート番号 | 5000                                                        |
| ターミネーター      | CRLF                                                        |
| タイムアウト       | 60.00                                                       |
| パスワード        | 任意 ( パスワードは GP-Pro EX で設定する [ ログ<br>インパスワード ] と同じ値にしてください。) |
| 状態モニタ用として使用  | チェックを外します。                                                  |

7 [閉じる]をクリックして接続機器を再起動します。

### ◆ 注意事項

IP アドレスに関してはネットワーク管理者に確認してください。
 同一ネットワークで重複する IP アドレスを設定しないでください。

### 4 設定項目

表示器の通信設定は GP-Pro EX、または表示器のオフラインモードで設定します。 各項目の設定は接続機器の設定と一致させる必要があります。

(3) 通信設定例」(5ページ)

MEMO ・ 表示器の IP アドレスは、表示器のオフラインモードで設定する必要があります。 参照:保守/トラブル解決ガイド「イーサネット設定」

### 4.1 GP-Pro EX での設定項目

### ■ 通信設定

設定画面を表示するには、[プロジェクト]メニューの[システム設定]-[接続機器設定]をクリック します。

| 接続機器1                                             |                 |
|---------------------------------------------------|-----------------|
| 概要                                                | 接続機器変更          |
| メーカー セイコーエプソン(株) シリーズ リモートイーサネット                  | ポート イーサネット(TCP) |
| 文字列データモード 2 変更                                    |                 |
| 通信設定                                              |                 |
| ポート番号 1024 🖃 🔽 自動割当                               |                 |
| タイムアウト 3 🚞 (sec)                                  |                 |
| UF54 0 🗮                                          |                 |
| 送信ウェイト 0 \Xi (ms) 初期設定                            |                 |
| 機器別設定                                             |                 |
| 接続可能台数 16台 <u>機器を追加 接続可能台数の拡張</u>                 |                 |
| No機器名                                             | 間接機器            |
| 1 PIC1     IDT KI,7-102168001001 ポート兼号-5000 カーミネー |                 |
|                                                   | 1201            |
|                                                   |                 |

| 設定項目      | 設定内容                                                                                                    |
|-----------|----------------------------------------------------------------------------------------------------|
| ポート番号     | 表示器のポート番号を「1024 ~ 65535」で入力します。[自動割当]にチェック<br>を入れた場合、ポート番号は自動で設定されます。                                                                                                    |
| タイムアウト    | 表示器が接続機器からの応答を待つ時間 (sec)を「1~127」で入力します。                                                                                                    |
| リトライ      | 接続機器からの応答がない場合に、表示器がコマンドを再送信する回数を「0~255」で表示します。                                                                                                    |
| 送信ウェイト    | 表示器がパケットを受信してから、次のコマンドを送信するまでの待機時間<br>(ms)を「0~255」で入力します。                                                                                                    |
|           | クリックすると[接続可能台数の拡張]ダイアログボックスが表示されます。<br>[接続機器の台数を拡張する]にチェックを入れると接続可能台数を 64 台に拡張<br>できます。                                                                                                    |
| 接続可能台数の拡張 | ※ 接続可能台数の拡張   ※   ※   ※   ※   ※   ※   ※   ※   ※   ※   ※   ※   ※   ※   ※   ※   ※   ※   ※   ※   ※   ※   ※   ※   ※   ※   ※   ※   ※   ※   ※   ※   ※   ※   ※   ※   ※   ※   ※   ※   ※   ※   ※   ※   ※   ※   ※   ※   ※   ※   ※   ※   ※   ※   ※   ※   ※   ※   ※   ※   ※   ※   ※   ※   ※   ※   ※   ※   ※   ※   ※   ※   ※   ※   ※   ※   ※   ※   ※   ※   ※   ※   ※   ※   ※   ※   ※   ※   ※   ※   ※   ※   ※   ※   ※   ※   ※   ※   ※   ※   ※   ※   ※   ※   ※   ※   ※   ※   ※   ※   ※   ※   ※   ※   ※   ※   ※   ※   ※   ※   ※   ※   ※   ※   ※   ※   ※   ※   ※   ※   ※   ※   ※   ※   ※   ※   ※ |

MEMO ・ 間接機器については GP-Pro EX リファレンスマニュアルを参照してください。

参照: GP-Pro EX リファレンスマニュアル「運転中に接続機器を切り替えたい(間接機器 指定)」

### ■ 機器設定

設定画面を表示するには、[接続機器設定]の[機器別設定]から設定したい接続機器の [[[([設定])をクリックします。

複数の接続機器を接続する場合は、[接続機器設定]の[機器別設定]から[機器を追加]をクリック することで、接続機器を増やすことができます。

| 🎽 個別機器設定 🛛 🛛 🗙                                                               |
|------------------------------------------------------------------------------|
| PLC1                                                                         |
| IPアドレス 192 168 1. 1<br>ポート番号 5000 三<br>ターミネーター ○ CRLF ○ CR ○ LF<br>マ オートログイン |
| LOGINPASS(こピーする     初期設定     OK(Q) キャンセル                                     |

| 設定項目                 | 設定内容                                                                                                    |
|----------------------|----------------------------------------------------------------------------------------------------|
| IPアドレス               | 接続機器の IP アドレスを設定します。 MEMO  • IP アドレスに関してはネットワーク管理者に確認してください。重複する IP アドレスは設定しないでください。                                                                                     |
| ポート番号                | 接続機器のポート番号を「0000~65535」で入力します。                                                                                                    |
| ターミネーター              | データの最終行を示す終端文字を選択します。                                                                                                    |
| オートログイン              | <ul> <li>オートログイン機能を使用する場合はチェックを付けます。</li> <li>オートログインは表示器が以下の場合に自動で接続機器にログインする機能です。</li> <li>表示器の起動</li> <li>オフラインからオンラインへの移行</li> <li>通信スキャン停止から通信スキャン再開への移行</li> </ul> |
| ログインパスワード            | ログインパスワードを入力します。<br>ログインパスワードは接続機器で設定するイーサネットの[パスワード]と同じ<br>値にしてください。                                                                                                    |
| LOGINPASS にコピー<br>する | ログインパスワードをログインパスワードデバイスにコピーする場合はチェック<br>を付けます。                                                                                                    |

4.2 オフラインモードでの設定項目

**MEMO**• オフラインモードへの入り方や操作方法は保守 / トラブル解決ガイドを参照してください。

参照:保守/トラブル解決ガイド「オフラインモードについて」

オフラインモードは使用する表示器によって1画面に表示できる設定項目数が異なります。詳細はリファレンスマニュアルを参照してください。

### ■ 通信設定

設定画面を表示するには、オフラインモードの[周辺機器設定]から[接続機器設定]をタッチしま す。表示された一覧から設定したい接続機器をタッチします。

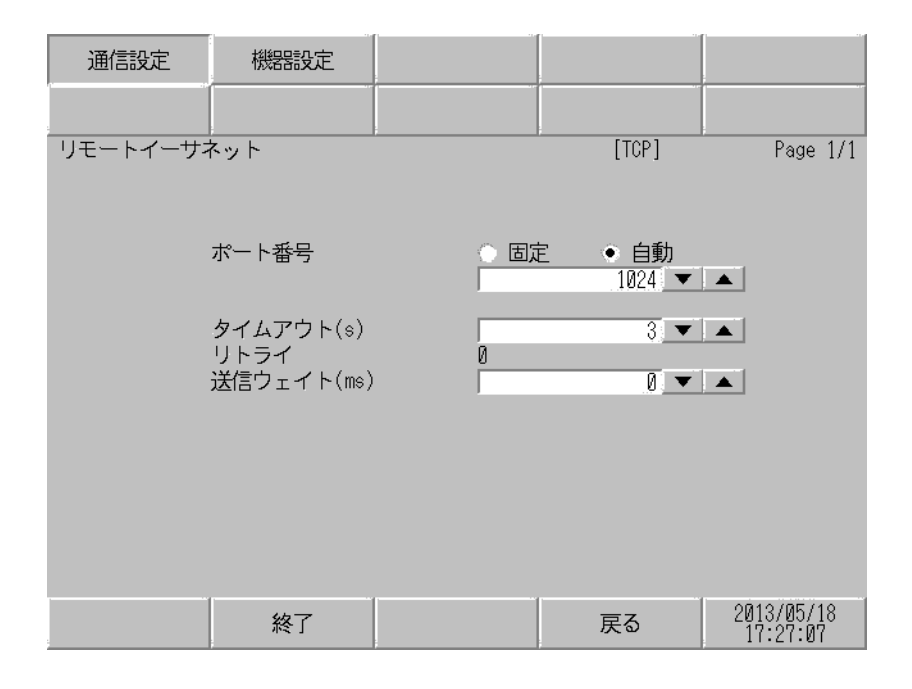

| 設定項目   | 設定内容                                                                                                    |
|--------|----------------------------------------------------------------------------------------------------|
| ポート番号  | 表示器のポート番号を設定します。<br>「固定」「自動」のいずれかを選択します。「固定」を選択した場合は表示器の<br>ポート番号を「1024 ~ 65535」で入力します。「自動」を選択した場合は入力し<br>た値に関わらず自動的に割り当てられます。 |
| タイムアウト | 表示器が接続機器からの応答を待つ時間(sec)を「1~127」で入力します。                                                                                         |
| リトライ   | 接続機器からの応答がない場合に、表示器がコマンドを再送信する回数を「0~255」で表示します。                                                                                |
| 送信ウェイト | 表示器がパケットを受信してから、次のコマンドを送信するまでの待機時間<br>(ms)を「0~255」で入力します。                                                                      |

### ■ 機器設定

設定画面を表示するには、[周辺機器設定]から[接続機器設定]をタッチします。表示された一覧から設定したい接続機器をタッチし、[機器設定]をタッチします。

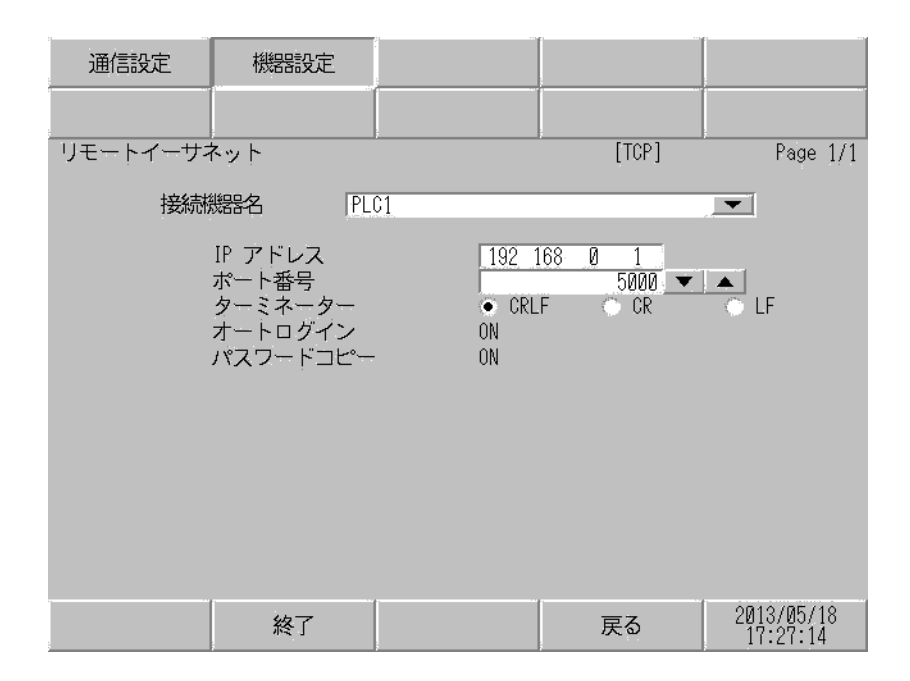

| 設定項目     | 設定内容                                                                            |
|----------|---------------------------------------------------------------------------------|
| 接続機器名    | 設定する接続機器を選択します。接続機器名は GP-Pro EX で設定する接続機器の<br>名称です。(初期値 [PLC1])                 |
|          | 接続機器の IP アドレスを設定します。                                                            |
| IPアドレス   | МЕМО                                                                            |
|          | <ul> <li>IP アドレスに関してはネットワーク管理者に確認してください。重複する IP<br/>アドレスは設定しないでください。</li> </ul> |
| ポート番号    | 接続機器のポート番号を「0000~65535」で入力します。                                                  |
| ターミネーター  | データの最終行を示す終端文字を選択します。                                                           |
| オートログイン  | オートログイン機能の使用状況を表示します。                                                           |
| パスワードコピー | ログインパスワードをコピーする機能の使用状況を表示します。                                                   |

# 5 使用可能デバイス

使用可能なデバイスアドレスの範囲を下表に示します。ただし、実際にサポートされるデバイスの範囲は接続機器によって異なりますので、ご使用の接続機器のマニュアルで確認してください。

\_\_\_\_\_ はシステムデータエリアに指定できます。

| デバイス               | ビットアドレス              | ワードアドレス                    | 32 bits | 入力受付条件 <sup>※12</sup>                                                                                                    | 備考                               |
|--------------------|----------------------|----------------------------|---------|----------------------------------------------------------------------------------------------------|----------------------------------|
| ログインパスワード          | -                    | LOGINPASS0 -<br>LOGINPASS7 |         | -                                                                                                    | × 1 × 2 × 3                      |
| ログイン               | LOGIN                | -                          |         | -                                                                                                    | <b>※</b> 1 <b>※</b> 4 <b>※</b> 5 |
| ログアウト              | LOGOUT               | -                          |         | -                                                                                                    | <b>※</b> 1 <b>※</b> 5            |
| ファンクション実行          | -                    | START                      |         | [書込み時]<br>Auto ON<br>Ready ON<br>Error OFF<br>EStop OFF<br>Safeguard ON                                                                  | ×1×6                             |
| 全タスク・命令<br>ストップ    | STOP                 | -                          |         | [書込み時]<br>Auto ON                                                                                                    | <b>※</b> 1 <b>※</b> 5            |
| 全タスクー時停止           | PAUSE                | -                          |         | [書込み時]<br>Auto ON<br>Running ON                                                                                                    | × 1 × 5                          |
| タスク継続実行            | CONTINUE             | -                          |         | [書込み時]<br>Auto ON<br>Ready ON                                                                                                    | × 1 × 5                          |
| リセット               | RESET                | -                          | [L/H]   | [書込み時]<br>Auto ON<br>Ready ON                                                                                                    | × 1 × 5                          |
| モータ操作<br>(モータのパワー) | MOTOR00 -<br>MOTOR16 | -                          |         | [モータオン時]<br>Auto ON<br>Ready ON<br>EStop OFF<br>Safeguard OFF<br>[モータオフ時]<br>Auto ON<br>Ready ON                                         | ×1 × 7                           |
| 現在ロボット番号           | -                    | CURROBOT                   |         | [読出し時]<br>Auto ON<br>Error OFF<br>EStop OFF<br>Safeguard OFF<br>[書込み時]<br>Auto ON<br>Ready ON<br>Error OFF<br>EStop OFF<br>Safeguard OFF | × 8                              |

| デバイス            | ビットアドレス                               | ワードアドレス                                        | 32 bits                                                      | 入力受付条件 <sup>※12</sup>                                                                                                    | 備考                                        |
|-----------------|---------------------------------------|------------------------------------------------|--------------------------------------------------------------|----------------------------------------------------------------------------------------------------|-------------------------------------------|
| ホーム位置へ移動        | -                                     | HOME                                           |                                                              | [書込み時]<br>Auto ON<br>Ready ON<br>Error OFF<br>EStop OFF<br>Safeguard OFF                                                                 | ¥1 ¥9                                     |
| 入力 I/O          | INBIT00000 -<br>INBIT65535            | INWORD0000 -<br>INWORD4095                     |                                                              | -                                                                                                    | <b>※</b> 10 <b>※</b> 11                   |
| 出力 I/O          | OUTBIT00000 -<br>OUTBIT65535          | OUTWORD00000 -<br>OUTWORD4095                  |                                                              | [書込み時]<br>Auto ON<br>Ready ON                                                                                                    | <b>※</b> 11                               |
| 出力 I/O(拡張)      | EXTOUTBIT00000<br>-<br>EXTOUTBIT65535 | EXTOUTWORD00<br>000 -<br>EXTOUTWORD40<br>95    |                                                              | [書込み時]<br>Auto ON                                                                                                    | <b>※</b> 11                               |
| メモリー I/O        | MEMIOBIT00000 -<br>MEMIOBIT65535      | MEMIOWORD000<br>0 -<br>MEMIOWORD409<br>5       |                                                              | [ 書込み時 ]<br>Auto ON<br>Ready ON                                                                                                    | <b>※</b> 11                               |
| ステータス<br>(リモート) |                                       | STATUS0 -<br>STATUS1                           |                                                              | -                                                                                                    | B i t<br>₩ 10 ₩ 12                        |
| コマンド実行中断        | ABORT                                 | -                                              |                                                              | [書込み時]<br>Auto ON                                                                                                    | ×1×5                                      |
| ステータス(SPEL)     |                                       | STAT0 - STAT2                                  | [ <b>[] / H</b> ]                                            | [読出し時]<br>Auto ON<br>Error OFF<br>EStop OFF<br>Safeguard OFF                                                                             | <mark>₿ i t<b>31</b>]</mark><br>※ 10 ※ 13 |
| ロボット状態情報        |                                       | RBTINF0 -<br>RBTINF5                           | [読出し時]<br>Auto ON<br>Error OFF<br>EStop OFF<br>Safeguard OFF |                                                                                                    | <mark>₿ i t<b>31</b>]</mark><br>※ 10 ※ 14 |
| パワーモード          | POWER                                 | -                                              |                                                              | [読出し時]<br>Auto ON<br>Error OFF<br>EStop OFF<br>Safeguard OFF<br>[書込み時]<br>Auto ON<br>Ready ON<br>Error OFF<br>EStop OFF<br>Safeguard OFF | ¥ 15                                      |
| 1/0 ラベル         | -                                     | IOLABEL0,0,0000<br>0 -<br>IOLABEL2,2,6553<br>5 |                                                              | [読出し時]<br>Auto ON<br>Error OFF<br>EStop OFF<br>Safeguard OFF                                                                             | ₩ 16 ₩ 10<br>₩ 17                         |

| デバイス              | ビットアドレス | ワードアドレス                 | 32 bits      | 入力受付条件 <sup>※12</sup>                                                                                                    | 備考                                 |
|-------------------|---------|-------------------------|--------------|----------------------------------------------------------------------------------------------------|------------------------------------|
| システムエラー           | -       | SYSERR0 -<br>SYSERR1    |              | [読出し時]<br>Auto ON<br>Error OFF<br>EStop OFF<br>Safeguard OFF                                                                             | × 10 × 18                          |
| コントローラ情報          |         | CTRLINF00-<br>CTRLINF10 |              | [読出し時]<br>Auto ON<br>Error OFF<br>EStop OFF<br>Safeguard OFF                                                                             | <u>₿ i t<b>31</b></u><br>※ 10 ※ 19 |
| ロボット座標<br>(World) | -       | RBTW0 - RBTW9           |              | [読出し時]<br>Auto ON<br>Error OFF<br>EStop OFF<br>Safeguard OFF                                                                             | ※ 10 ※ 20<br>※ 21                  |
| ロボット座標<br>(Joint) | -       | RBTJ0 - RBTJ9           |              | [読出し時]<br>Auto ON<br>Error OFF<br>EStop OFF<br>Safeguard OFF                                                                             | ** 10 ** 21<br>** 22               |
| ロボット座標<br>(Pulse) | -       | RBTP1 - RBTP9           |              | [読出し時]<br>Auto ON<br>Error OFF<br>EStop OFF<br>Safeguard OFF                                                                             | * 10 * 21<br>* 23                  |
| スピード              | -       | SPEED0 - SPEED 2        | <u>[[]</u> ] | [読出し時]<br>Auto ON<br>Error OFF<br>EStop OFF<br>Safeguard OFF<br>[書込み時]<br>Auto ON<br>Ready ON<br>Error OFF<br>EStop OFF<br>Safeguard OFF | ₩ 21 <b>※</b> 24                   |
| アクセル              | -       | ACCEL0 -<br>ACCEL5      |              | [読出し時]<br>Auto ON<br>Error OFF<br>EStop OFF<br>Safeguard OFF<br>[書込み時]<br>Auto ON<br>Ready ON<br>Error OFF<br>EStop OFF<br>Safeguard OFF | ₩ 21 ₩ 25                          |
| 現在トルク指令値          | -       | REALTRQ1 -<br>REALTRQ9  |              | [読出し時]<br>Auto ON<br>Error OFF<br>EStop OFF<br>Safeguard OFF                                                                             | ** 10 ** 21<br>** 26               |

| デバイス                | ビットアドレス             | ワードアドレス                          | 32 bits          | 入力受付条件 <sup>※12</sup>                                                    | 備考                                   |
|---------------------|---------------------|----------------------------------|------------------|--------------------------------------------------------------------------|--------------------------------------|
| 実効トルククリア            | ATCLR1 - ATCLR<br>9 | ATCLR1                           |                  | [書込み時]<br>Auto ON<br>Ready ON<br>Error OFF<br>EStop OFF<br>Safeguard OFF | ※1 ※21<br>※27                        |
| 実効トルク値読出し           | -                   | ATRQ1 - ATRQ9                    |                  | [読出し時]<br>Auto ON<br>Error OFF<br>EStop OFF<br>Safeguard OFF             | ※ 10 ※ 21<br>※ 28                    |
| ピークトルククリア           | PTCLR1 - PTCLR 9    | PTCLR1                           |                  | [書込み時]<br>Auto ON<br>Ready ON<br>Error OFF<br>EStop OFF<br>Safeguard OFF | ※1※21<br>※29                         |
| ピークトルク値<br>読出し      | -                   | PTRQ1 - PTRQ 9                   |                  | [読出し時]<br>Auto ON<br>Error OFF<br>EStop OFF<br>Safeguard OFF             | ※ 10 ※ 21<br>※ 30                    |
| 関節過負荷率読出し           | -                   | OLRATE1 -<br>Olrate9             | [ <b>L / H</b> ] | [読出し時]<br>Auto ON<br>Error OFF<br>EStop OFF<br>Safeguard OFF             | ※ 10 ※ 21<br>※ 31                    |
| コントローラ名             | -                   | CNTNAME                          |                  | -                                                                        | X 10 X 32                            |
| コントローラ<br>シリアルナンバー  | -                   | CNTNO                            |                  | -                                                                        | <b>※</b> 10 <b>※</b> 32              |
| プロジェクト名             | -                   | PRJNAME                          |                  | -                                                                        | × 10 × 32                            |
| main プログラム番号<br>リスト | -                   | MAINLIST000 -<br>MAINLIST065     |                  | -                                                                        | <b>※</b> 10 <b>※</b> 33              |
| 全タスク情報(取得)          | -                   | GETTASKINF000 -<br>GETTASKINF060 |                  | -                                                                        | × 34 × 35                            |
| 全タスク情報(詳細)          | -                   | TASKINF00.0 -<br>TASKINF59.9     |                  | -                                                                        | <b>※</b> 10 <b>※</b> 36              |
| 実行中メイン番号            | -                   | GETMAIN                          |                  | -                                                                        | X 10 X 37                            |
| 1/0マップ              |                     | IOMAP                            |                  | -                                                                        | <u>■ i t</u> <b>F</b> ]<br>※ 10 ※ 38 |
| I/O 構成              | -                   | GETIOSTR0.0 -<br>GETIOSTRA.8     |                  | -                                                                        | × 10 × 39                            |
| 言語設定                | -                   | LANGUAGE                         |                  | -                                                                        | × 1 × 40                             |
| エラーヒストリー<br>(取得)    | -                   | GETERRHIS0 -<br>GETERRHIS1       |                  | -                                                                        | × 34 × 41                            |
| エラーヒストリー<br>(詳細)    | -                   | ERRHIS00.00 -<br>ERRHIS49.16     |                  | -                                                                        | × 10 × 42                            |

| デバイス                               | ビットアドレス | ワードアドレス                              | 32 bits | 入力受付条件 <sup>※12</sup>         | 備考                      |
|------------------------------------|---------|--------------------------------------|---------|-------------------------------|-------------------------|
| エラーメッセージ<br>(コード)                  | -       | ERRCODE00 -<br>ERRCODE99             |         | -                             | <b>※</b> 43             |
| エラーメッセージ<br>(文字列)                  | -       | ERRMSG00 -<br>ERRMSG99               |         | -                             | ※ 10 ※ 17 ※<br>43       |
| 指定ロボットに設定<br>されているポイント<br>ファイル名リスト | -       | PFILELIST 00.00 -<br>PFILELIST 16.99 |         | -                             | ** 10 ** 32<br>** 44    |
| 指定ロボットで現在<br>ロードされているポ<br>イントファイル名 | -       | LOADPFILE01 -<br>LOADPFILE16         |         | -                             | ※ 10 ※ 32<br>※ 45       |
| ポイント情報(取得)                         | -       | GETPINF00 -<br>GETPINF54             |         | -                             | <b>※</b> 34 <b>※</b> 46 |
| ポイント情報(詳細)                         | -       | PINF00.00 -<br>PINF49.36             |         | -                             | <b>※</b> 10 <b>※</b> 47 |
| 登録ロボット情報                           | -       | GETRBTINF00.0 -<br>GETRBTINF16.1     | [L/H]   | -                             | <b>※</b> 10 <b>※</b> 48 |
| コンソールデバイス                          | CONSOLE | -                                    |         | [読出し時]<br>Ready ON            | <b>※</b> 10 <b>※</b> 49 |
| コントローラ<br>通電時間                     | -       | ENETIME0 -<br>ENETIME1               |         | -                             | <b>※</b> 10 <b>※</b> 50 |
| ロボット励磁時間 /<br>励磁回数                 | -       | EXTTIME00.00 -<br>EXTTIME16.01       |         | -                             | × 10 × 51               |
| 変数名                                | -       | VARNAME00.0 -<br>VARNAME49.1         |         | -                             | × 1 × 52                |
| リフレッシュ通知                           | REFRESH | -                                    |         | -                             | <b>※</b> 1 <b>※</b> 53  |
| 変数                                 | -       | VARIABLE0 -<br>VARIABLE49            |         | [書込み時]<br>Auto ON<br>Ready ON | <b>※</b> 54             |
| 変数(拡張)                             | -       | EXTVARIABLE00<br>-<br>EXTVARIABLE49  |         | [書込み時]<br>Auto ON             | <b>※</b> 54             |

※1 このデバイスを読み込んだ場合、表示器はコマンドを送信しません。表示器が最後に書込んだ値が 読込まれます。 下記のデバイスは、他のデバイスの書込み処理により値が変化します。

下記のアバイスは、他のアバイスの普込み処理により値が変化しまう 値の変化パターンは以下のとおりです。

ログイン、ログアウトデバイスの場合

| デバイマ  | <b>墙</b> 作 | 結果     |        |  |  |
|-------|------------|--------|--------|--|--|
| 7747  | 14 15      | ログイン   | ログアウト  |  |  |
| 初其    | 期値         | OFF    | ON     |  |  |
| ログイン  | ON         | ON     | OFF    |  |  |
|       | OFF        | (変化無し) | (変化無し) |  |  |
| ログマウト | ON         | OFF    | ON     |  |  |
| чу/уr | OFF        | (変化無し) | (変化無し) |  |  |

 ファンクション実行、全タスク・命令ストップ、全タスクー時停止、 タスク継続実行デバイスの場合

|               | 操作   |               | 結果              |              |             |  |  |
|---------------|------|---------------|-----------------|--------------|-------------|--|--|
| デバイス          |      | ファンクション<br>実行 | 全タスク・<br>命令ストップ | 全タスク<br>一時停止 | タスク<br>継続実行 |  |  |
| 初期値           |      | 0             | OFF             | OFF          | OFF         |  |  |
| ファンクション<br>実行 | 書込み値 | 入力値           | OFF             | OFF          | OFF         |  |  |
| 全タスク・         | ON   | 0             | ON              | OFF          | OFF         |  |  |
| 命令ストップ        | OFF  | (変化無し)        | (変化無し)          | (変化無し)       | (変化無し)      |  |  |
| 全タスク          | ON   | (変化無し)        | OFF             | ON           | OFF         |  |  |
| 一時停止          | OFF  | (変化無し)        | (変化無し)          | (変化無し)       | (変化無し)      |  |  |
| タスク           | ON   | (変化無し)        | OFF             | OFF          | ON          |  |  |
| 継続実行          | OFF  | (変化無し)        | (変化無し)          | (変化無し)       | (変化無し)      |  |  |

- ※2 ログインデバイスが使用するパスワードを設定してください。セキュリティのため[入力値を\*で 表示]の設定を推奨します。
- ※3 16 バイト文字列
- ※4 表示器は "LOGINPASS0 ~ LOGINPASS7" の値を使用してログインコマンドを送信します。
- ※5 このデバイスに "ON" が書き込まれると、表示器はコマンドを送信します。
- ※6 起動したいファンクション名の番号を書込んでください。

| ファンクション名 | ファンクション番号 |
|----------|-----------|
| Main     | 0         |
| Main1    | 1         |
| Main2    | 2         |
| Main3    | 3         |
| Main4    | 4         |
| Main5    | 5         |
| Main6    | 6         |
| Main7    | 7         |

- ※7 MOTOR00 は全てのマニピュレータに命令を送信し、MOTOR01 ~ MOTOR16 は指定した番号のマ ニピュレータに命令を送信します。
  - 0: ロボットモーターを OFF にします。
  - 1:ロボットモーターを ON にします。
- ※8 読込み:現在のロボット番号を読込みます。 書込み:選択したマニピュレータのロボット番号を書込んでください。
- ※9 0: すべてのマニピュレータがホームポジションに移動します。 1~16: 選択したマニピュレータ(ロボット番号1~16)がホームポジションへ移動します。

※10書込み不可

※11 これらのデバイスの仕様は以下のとおりです。なお、出力 I/O( 拡張 ) デバイスの仕様は出力 I/O と 同じです。OUTWORD を EXTOUTWORD、OUTBIT を EXTOUTBIT に読み換えてください。出力 I/O( 拡張 ) デバイスはファームウェア V7.1.4.3 以降の接続機器で使用できます。

| 入力 1/0     |            | 出力 I/O      |             | メモリー I/O          |               |
|------------|------------|-------------|-------------|-------------------|---------------|
| ワードアドレス    | ビットアドレス    | ワードアドレス     | ビットアドレス     | ワードアドレス           | ビットアドレス       |
|            | INBIT00000 |             | OUTBIT00000 |                   | MEMIOBIT00000 |
| INWORD0000 | INBIT00001 | OUTWORD0000 | OUTBIT00001 |                   | MEMIOBIT00001 |
|            | :          |             | :           |                   | :             |
|            | INBIT00007 |             | OUTBIT00007 | MEMIOWORD00<br>00 | MEMIOBIT00007 |
|            | INBIT00008 |             | OUTBIT00008 |                   | MEMIOBIT00008 |
|            | INBIT00009 |             | OUTBIT00009 |                   | MEMIOBIT00009 |
|            | :          |             | :           |                   | :             |
|            | INBIT00015 |             | OUTBIT00015 |                   | MEMIOBIT00015 |
|            | INBIT00016 |             | OUTBIT00016 |                   | MEMIOBIT00016 |
| INWORD0001 | INBIT00017 | OUTWORD0001 | OUTBIT00017 | 01                | MEMIOBIT00017 |
|            | :          |             | :           |                   | :             |
| :          | :          | :           | :           | :                 | :             |

アドレス範囲は接続機器により異なります。これらのデバイスを使用する前に接続機器の仕様を確認してください。

※12ワードアドレス

STATUS0: [short] ステータス(ビットアドレスを参照) STATUS1: [short] エラーコード、ワーニングコード

ビットアドレス

 $\begin{array}{l} {\rm STATUS0.00:Test, STATUS0.01:Teach, STATUS0.02:Auto, STATUS0.03:Warning, STATUS0.04:SError, STATUS0.05:Safeguard, STATUS0.06:EStop, STATUS0.07:Error, STATUS0.08:Paused, STATUS0.09:Running, STATUS0.10:Ready, STATUS0.11 ~ 16:reserved \\ \end{array}$ 

| フラグ       | 内容                                                                                          |
|-----------|---------------------------------------------------------------------------------------------|
| Test      | TEST モード状態でオン                                                                               |
| Teach     | TEACH モード状態でオン                                                                              |
| Auto      | リモート入力を受付可能な状態でオン                                                                           |
| Warning   | ワーニングが発生している状態でオン<br>ワーニングが発生してもタスクの実行は通常と同じ<br>ように行えます。ただし、できるだけ早急にワーニ<br>ング原因の対策を行ってください。 |
| SError    | 重大エラーが発生している状態でオン<br>重大エラーが発生した場合、「Reset 入力」では復帰<br>できません。コントローラの再起動が必要です。                  |
| Safeguard | 安全扉が開いた状態でオン                                                                                |
| EStop     | 非常停止状態でオン                                                                                   |
| Error     | エラーが発生している状態でオン<br>エラー状態から復帰するには「Reset 入力」が必要<br>です。                                        |
| Paused    | 一時停止状態のタスクが存在する状態でオン                                                                        |
| Running   | タスクが実行されている状態でオン<br>ただし、「Paused 出力」がオンの状態ではオフ                                               |
| Ready     | コントローラの起動が完了し、タスクが何も実行さ<br>れていない状態でオン                                                       |

### ※13ワードアドレス

STAT0 ~ STAT2: [Int] ステータス(ビットアドレスを参照) ビットアドレス

| アドレス | ビット   | 値          | ビットがオンの時示されるコントローラの状態                                                                             |  |  |  |  |
|------|-------|------------|---------------------------------------------------------------------------------------------------|--|--|--|--|
|      | 0-15  | &H1-&H8000 | タスク1から16が実行中(Xqt)またはHalt状態                                                                        |  |  |  |  |
|      | 16    | &H10000    | タスク実行中                                                                                            |  |  |  |  |
|      | 17    | &H20000    | ポーズ(一時停止)状態                                                                                       |  |  |  |  |
|      | 18    | &H40000    | エラー状態                                                                                             |  |  |  |  |
|      | 19    | &H80000    | TEACH モード                                                                                         |  |  |  |  |
| 0    | 20    | &H100000   | 非常停止状態                                                                                            |  |  |  |  |
| 0    | 21    | &H200000   | ローパワーモード (Power Low)                                                                              |  |  |  |  |
|      | 22    | &H400000   | 安全扉入力が開                                                                                           |  |  |  |  |
|      | 23    | &H800000   | Enable スイッチが開                                                                                     |  |  |  |  |
|      | 24    | &H1000000  | 未定義                                                                                               |  |  |  |  |
|      | 25    | &H2000000  | 未定義                                                                                               |  |  |  |  |
|      | 26-31 |            | 未定義                                                                                               |  |  |  |  |
|      | 0     | &H1        | JumpSense ステートメントの条件成立で目標座標上空停止の履歴。<br>(この履歴は次の Jump ステートメントが実行されると消去されます。)                       |  |  |  |  |
|      | 1     | &H2        | Go/Jump/MoveTill ステートメントの条件成立で動作途中停止した履<br>歴。(この履歴は次の Go/Jump/MoveTill ステートメントが実行され<br>ると消去されます。) |  |  |  |  |
|      | 2     | &H4        | 未定義                                                                                               |  |  |  |  |
|      | 3     | &H8        | Trap ステートメントの条件成立で動作途中停止した履歴。                                                                     |  |  |  |  |
|      | 4     | &H10       | Motor On 状態                                                                                       |  |  |  |  |
|      | 5     | &H20       | 現在はホーム位置                                                                                          |  |  |  |  |
|      | 6     | &H40       | ローパワー状態                                                                                           |  |  |  |  |
| 1    | 7     | &H80       | 未定義                                                                                               |  |  |  |  |
| 1    | 8     | &H100      | 第4関節の励磁中                                                                                          |  |  |  |  |
|      | 9     | &H200      | 第3関節の励磁中                                                                                          |  |  |  |  |
|      | 10    | &H400      | 第2関節の励磁中                                                                                          |  |  |  |  |
|      | 11    | &H800      | 第1関節の励磁中                                                                                          |  |  |  |  |
|      | 12    | &H1000     | 第6関節の励磁中                                                                                          |  |  |  |  |
|      | 13    | &H2000     | 第5関節の励磁中                                                                                          |  |  |  |  |
|      | 14    | &H4000     | 第 T 関節の励磁中                                                                                        |  |  |  |  |
|      | 15    | &H8000     | 第 S 関節の励磁中                                                                                        |  |  |  |  |
|      | 16    | &H10000    | 第7関節の励磁中                                                                                          |  |  |  |  |
|      | 17-31 |            | 未定義                                                                                               |  |  |  |  |
| 2    | 0-15  | &H1-&H8000 | タスク 17 から 32 が実行中(Xqt) または Halt 状態                                                                |  |  |  |  |
| 2    | 16-31 |            | 未定義                                                                                               |  |  |  |  |

### ※14 ワードアドレス

RBTINF0 ~ RBTINF5 : [Int] 情報(ビットアドレスを参照)

ビットアドレス

| インデックス | ビット   | 値           | 解説                                |  |  |  |
|--------|-------|-------------|-----------------------------------|--|--|--|
|        | 0     | &H1         | 未定義                               |  |  |  |
|        | 1     | &H2         | リセットできるエラー発生                      |  |  |  |
|        | 2     | &H4         | リセットできないエラー発生                     |  |  |  |
|        | 3     | &H8         | モーター ON                           |  |  |  |
|        | 4     | &H10        | パワー High                          |  |  |  |
|        | 5     | &H20        | 未定義                               |  |  |  |
|        | 6     | &H40        | 未定義                               |  |  |  |
|        | 7     | &H80        | 未定義                               |  |  |  |
| 0      | 8     | &H100       | ロボットは Halt 状態                     |  |  |  |
|        | 9     | &H200       | ロボットは Halt 状態ではない(動作中またはクイックポーズ中) |  |  |  |
|        | 10    | &H400       | 一時停止または安全扉でロボット停止                 |  |  |  |
|        | 11    |             | 未定義                               |  |  |  |
|        | 12    |             | 未定義                               |  |  |  |
|        | 13    |             | 未定義                               |  |  |  |
|        | 14    | &H4000      | 動作コマンドの後、TILL 条件を満たした             |  |  |  |
|        | 15    | &H8000      | 動作コマンドの後、SENSE 条件を満たした            |  |  |  |
|        | 16-31 |             | 未定義                               |  |  |  |
|        | 0     | &H1         | 追従動作中(コンベヤートラッキング中)               |  |  |  |
| 1      | 1     | &H2         | 復帰動作待ち(WaitRecover 状態)            |  |  |  |
| 1      | 2     | &H4         | 復帰動作実行中                           |  |  |  |
| 3-31   |       |             | 未定義                               |  |  |  |
| 2      | 0     | &H1         | ロボットはホーム位置                        |  |  |  |
| 2      | 1-31  |             | 未定義                               |  |  |  |
|        | 0     | &H1         | 第1関節サーボ励磁中                        |  |  |  |
|        | 1     | &H2         | 第2関節サーボ励磁中                        |  |  |  |
|        | 2     | &H4         | 第3関節サーボ励磁中                        |  |  |  |
|        | 3     | &H8         | 第4関節サーボ励磁中                        |  |  |  |
| 3      | 4     | &H10        | 第5関節サーボ励磁中                        |  |  |  |
| 5      | 5     | &H20        | 第6関節サーボ励磁中                        |  |  |  |
|        | 6     | &H40        | 第7関節サーボ励磁中                        |  |  |  |
|        | 7     | &H80        | S関節サーボ励磁中                         |  |  |  |
|        | 8     | &H100       | T 関節サーボ励磁中                        |  |  |  |
|        | 9-31  |             | 未定義                               |  |  |  |
|        |       | 0-32        | ロボットコマンドを実行しているタスク番号              |  |  |  |
| 4      | NA    | -1          | 0 = コマンドウインドウまたはマクロからコマンドを実行      |  |  |  |
|        | 0     | &ப1         | -1 = ダスクまにはマニヒュレーダーを木使用           |  |  |  |
|        | 0     | &111<br>&H2 |                                   |  |  |  |
|        | 2     | &H4         | 第2期的ブレーキ ON                       |  |  |  |
|        | 2     | &H8         |                                   |  |  |  |
|        |       | &H10        |                                   |  |  |  |
| 5      | - + 5 | &H20        |                                   |  |  |  |
|        | 6     | &H40        | 第7時時ブレーキ ON                       |  |  |  |
|        | 7     | &H80        |                                   |  |  |  |
|        | 8     | &H100       |                                   |  |  |  |
|        | 9-31  |             |                                   |  |  |  |
| 1      | 101   | 1           | 小亿找                               |  |  |  |

※15ビットアドレス

0 : Power Low, 1 : Power High

※16ワードアドレス

IOLABEL <u>0.0.00000</u> →ポート番号: 0 ~ 65535 → IO 幅: 0 (bit)、1 (byte)、2 (word) → IO タイプ: 0 (Input)、1 (Output)、2 (Memory)

※17256バイト文字列

※ 18 ワードアドレス SYSERR0 : エラーコード [Short]

SYSERR1:ワーニングコード[Short]

※19ワードアドレス

CTRLINF0 ~ CTRLINF9 : インデックス (ビットアドレスを参照) ビットアドレス

| インデックス | ビット   | 値      | 解説                                                                              |
|--------|-------|--------|---------------------------------------------------------------------------------|
| 0      | N/A   |        | 予約                                                                              |
|        | コントロー | ・ラー状態  |                                                                                 |
|        | 0     | &H1    | Ready 状態                                                                        |
|        | 1     | &H2    | Start 状態                                                                        |
|        | 2     | &H4    | Pause 状態                                                                        |
|        | 3-7   |        | 未定義                                                                             |
|        | 8     | &H100  | 非常停止状態                                                                          |
| 1      | 9     | &H200  | 安全扉開状態                                                                          |
|        | 10    | &H400  | エラー状態                                                                           |
|        | 11    | &H800  | 重大エラー状態                                                                         |
|        | 12    | &H1000 | ワーニング状態                                                                         |
|        | 13    | &H2000 | WaitRecover 状態(安全扉開からの復帰待ち)                                                     |
|        | 14    | &H4000 | Recover 状態(安全扉開からの復帰動作中)                                                        |
|        | 15-31 |        | 未定義                                                                             |
| 2      | 0     | &H1    | TP1 の Enable スイッチがオン                                                            |
| 2      | 1-31  |        | 未定義                                                                             |
|        | 0     | &H1    | TEACH モード回路異常検出                                                                 |
| 2      | 1     | &H2    | 安全扉回路異常検出                                                                       |
| 3      | 2     | &H4    | 非常停止回路異常検出                                                                      |
|        | 3-31  |        | 未定義                                                                             |
| 4      | N/A   |        | 0: 実ランモード、1: ドライランモード                                                           |
| 5      | N/A   |        | Control device                                                                  |
| 5      | 11/24 |        | 21 : RC+、22 : $\forall \pm - \uparrow$ 、26 : Remote Ethernet、29 : Remote RS232C |
| 6      | N/A   |        | 設定されているロボットの台数                                                                  |
| 7      | N/A   |        | Operation モード                                                                   |
| ,      | 10/11 |        | 0: Programing モード、1: AUTO モード                                                   |
| 8      | N/A   |        | 未定義                                                                             |
|        |       |        | コントローラのファームウエアバージョン                                                             |
| 9      | N/A   |        | メジャー番号 *1000000+ マイナー番号 *10000+ レビジョン番号 *100+ ビ<br>ルビモロ                         |
|        |       |        | ルト留方<br>例:1624の場合 1060204                                                       |
|        |       |        | N-ドディスクの SMART ステータス                                                            |
|        |       |        | 0:SMART ステータス正常、1:SMART ステータス異常                                                 |
| 10     |       |        | SMART ステータスが異常の場合、ハードディスクが故障する可能性が                                              |
|        | N/A   |        | あるため、すみやかにデータのバックアップを行い、新しいハードディ                                                |
|        |       |        | スクに交換してください。                                                                    |
|        |       |        | RAID オプション使用時は、SMART ステータスは使用できません。常に                                           |
|        |       |        | 止吊か返ります。                                                                        |

### ※20ワードアドレス

指定されたロボットの現在位置を表すロボットポイント。

| アドレス  | 名前     | ワード数   | 読出し/<br>書込み | 備考                                                                                                    |
|-------|--------|--------|-------------|----------------------------------------------------------------------------------------------------|
| RBTW0 | データの有無 | 1DWord | 読出し         | <ul> <li>データが存在する場合、ビットが ON します。</li> <li>Bit0:X座標</li> <li>Bit1:Y座標</li> <li>:</li> <li>Bit7:S座標</li> <li>Bit8:T座標</li> <li>Bit9:Lefty</li> <li>Bit10:Righty</li> <li>Bit9、Bit10はアーム属性によって変化します。</li> </ul> |
| RBTW1 | X 座標   | 1DWord | 読出し         |                                                                                                    |
| RBTW2 | Y 座標   | 1DWord | 読出し         |                                                                                                    |
| RBTW3 | Z座標    | 1DWord | 読出し         |                                                                                                    |
| RBTW4 | U 座標   | 1DWord | 読出し         | [Float]                                                                                                    |
| RBTW5 | V座標    | 1DWord | 読出し         | World モードで指定されたロボットの現                                                                                                    |
| RBTW6 | W 座標   | 1DWord | 読出し         | 在位置です。                                                                                                    |
| RBTW7 | R 座標   | 1DWord | 読出し         |                                                                                                    |
| RBTW8 | S座標    | 1DWord | 読出し         |                                                                                                    |
| RBTW9 | T座標    | 1DWord | 読出し         |                                                                                                    |

- ※21 選択されたマニピュレータでロボット動作コマンドが実行されます。これらのデバイスを使用する 前に CURROBOT を用いて選択されるロボットを確認してください。
- ※22 ワードアドレス

指定された関節角度によって決定されたロボットポイント。 ロボットが停止している状態でのみ使用できます。

| アドレス  | 名前        | ワード数   | 読出し/<br>書込み | 備考                                                                                                   |  |
|-------|-----------|--------|-------------|----------------------------------------------------------------------------------------------------|--|
| RBTJ0 | データの有無    | 1DWord | 読出し         | データが存在する場合、ビットが ON し<br>ます。<br>Bit0:第1関節位置<br>Bit1:第2関節位置<br>:<br>Bit7:第8関節位置 [S]<br>Bit8:第9関節位置 [T] |  |
| RBTJ1 | 第1関節位置    | 1DWord | 読出し         |                                                                                                    |  |
| RBTJ2 | 第2関節位置    | 1DWord | 読出し         |                                                                                                    |  |
| RBTJ3 | 第3関節位置    | 1DWord | 読出し         |                                                                                                    |  |
| RBTJ4 | 第4関節位置    | 1DWord | 読出し         | [Float]                                                                                              |  |
| RBTJ5 | 第5関節位置    | 1DWord | 読出し         | Jointモードで指定されたロボットの現在                                                                                |  |
| RBTJ6 | 第6関節位置    | 1DWord | 読出し         | 位置                                                                                                   |  |
| RBTJ7 | 第7関節位置    | 1DWord | 読出し         |                                                                                                    |  |
| RBTJ8 | 第8関節位置[S] | 1DWord | 読出し         |                                                                                                    |  |
| RBTJ9 | 第9関節位置[T] | 1DWord | 読出し         |                                                                                                    |  |

### ※23 ワードアドレス

ジョイント数で指定された共通の現在のエンコーダパルス数を表す整数値を返します。

| アドレス  | 名前         | ワード数   | 読出し/<br>書込み | 備考                     |
|-------|------------|--------|-------------|------------------------|
| RBTP1 | 第1関節パルス    | 1DWord | 読出し         |                        |
| RBTP2 | 第2関節パルス    | 1DWord | 読出し         |                        |
| RBTP3 | 第3関節パルス    | 1DWord | 読出し         |                        |
| RBTP4 | 第4関節パルス    | 1DWord | 読出し         | [Int]                  |
| RBTP5 | 第5関節パルス    | 1DWord | 読出し         | Pulse モードで指定されたロボットの現在 |
| RBTP6 | 第6関節パルス    | 1DWord | 読出し         | 位置。                    |
| RBTP7 | 第7関節パルス    | 1DWord | 読出し         |                        |
| RBTP8 | 第8関節パルス[S] | 1DWord | 読出し         |                        |
| RBTP9 | 第9関節パルス[T] | 1DWord | 読出し         |                        |

#### ※24 ワードアドレス

| アドレス   | 名前                          | ワード数 | 読出し/<br>書込み | 備考                                                           |
|--------|-----------------------------|------|-------------|--------------------------------------------------------------|
| SPEED0 | 速度設定値 (PTP 動作<br>に対する割合)(%) | 1    | 読出し/<br>書込み |                                                              |
| SPEED1 | 退避速度 (%)                    | 1    | 読出し/<br>書込み | [short]<br>SPEED0 のみに書込むと、書込んだ値が<br>SPEED0 ~ SPEED2 に反映されます。 |
| SPEED2 | 接近速度 (%)                    | 1    | 読出し/<br>書込み |                                                              |

以下の書込み範囲以外でワード書込みを行うと、いったん表示器が接続機器のすべてのワードアド レスを読込み、読込んだワードアドレスを変更して接続機器に戻します。表示器が接続機器のデー タを読込んで返す間に、そのワードアドレスへ接続機器で書込み処理を行うと、正しいデータが書 込めない場合があります。

・SPEED0から1ワードの書込み

・SPEED0から3ワードの書込み

※25 ワードアドレス

| アドレス   | 名前      | ワード数 | 読出し/<br>書込み | 備考      |
|--------|---------|------|-------------|---------|
| ACCEL0 | 加速設定値   | 1    | 読出し/<br>書込み |         |
| ACCEL1 | 減速設定値   | 1    | 読出し/<br>書込み |         |
| ACCEL2 | 退避加速設定値 | 1    | 読出し/<br>書込み | [short] |
| ACCEL3 | 退避減速設定値 | 1    | 読出し/<br>書込み | [short] |
| ACCEL4 | 接近加速設定値 | 1    | 読出し/<br>書込み |         |
| ACCEL5 | 接近減速設定値 | 1    | 読出し/<br>書込み |         |

以下の書込み範囲以外でワード書込みを行うと、いったん表示器が接続機器のすべてのワードアド レスを読込み、読込んだワードアドレスを変更して接続機器に戻します。表示器が接続機器のデー タを読込んで返す間に、そのワードアドレスへ接続機器で書込み処理を行うと、正しいデータが書 込めない場合があります。

・ACCEL0から2ワードの書込み

・ACCEL0から6ワードの書込み

※26ワードアドレス

REALTRQ1→関節番号 (1 ~ 9)。戻り値 [Float]

※27 ワードアドレス

ATCLR1:ビットアドレスの説明を参照してください。

ワード書込みを行った場合、ビット 10 ~ビット 16 の内容は無視されます。

ビットアドレス

一つまたは複数の関節の平均トルクをクリアし、初期化します。

ATCLR 1

→関節番号 (1~9)。

0 (OFF)を書込んでも表示器は動作しません。1 (ON)を書込むと、表示器は平均トルクを クリアし、初期化します。複数の関節をクリアする場合はワード書込みを行なってください。

※28 ワードアドレス

ATRQ<u>1</u>

▶ 関節番号 (1 ~ 9)。戻り値 [Float]

※29ワードアドレス

PTCLR1:ビットアドレスの説明を参照してください。

ワード書込みを行った場合、ビット10~ビット16の内容は無視されます。

ビットアドレス

一つまたは複数の関節のピークトルクをクリアし、初期化します。

PTCLR<u>1</u>

→関節番号 (1 ~ 9)。

0(OFF)を書込んでも表示器は動作しません。1(ON)を書込むと、表示器はピークトルクを クリアし、初期化します。複数の関節をクリアする場合はワード書込みを行なってください。 ※30ワードアドレス

PTRQO<u>1</u>

→関節番号 (1 ~ 9)。戻り値 [Float]

※31 ワードアドレス

※3232バイト文字列

※33 ワードアドレス

| アドレス                            | 名前                     | ワード数 | 読出し/<br>書込み | 備考                                 |
|---------------------------------|------------------------|------|-------------|------------------------------------|
| MAINLIST000                     | プログラム内のメインファン<br>クション数 | 1    | 読出し         | [short]                            |
| MAINLIST001<br>~<br>MAINLIST065 | 存在しているファンクション<br>の番号   | 1    | 読出し         | [short]<br>機能がない場合は、ゼロが設定<br>されます。 |

### ※34 いくつかのアドレスは書込み不可

※35 ワードアドレス

タスク情報のスナップショットを作成します。

| アドレス                                | 名前           | ワード数 | 読出し/<br>書込み | 備考                                                                                                    |
|-------------------------------------|--------------|------|-------------|----------------------------------------------------------------------------------------------------|
| GETTASKINF000                       | トリガ          | 1    | 読出し/<br>書込み | <ul> <li>[short]</li> <li>0:初期値</li> <li>1:タスク情報のスナップ</li> <li>ショットを作成(処理が<br/>完了すると、値は0にな<br/>ります。)</li> </ul> |
| GETTASKINF001                       | タスク数         | 1    | 読出し         | [short]                                                                                                    |
| GETTASKINF002<br>~<br>GETTASKINF060 | 存在しているタスクの番号 | 1    | 読出し         | [short]<br>タスクがない場合は、0 が設<br>定されます。                                                                             |

### ※36ワードアドレス

タスク情報のスナップショットを読出します。

TASKINF<u>001.0</u>

▶ 下表を参照してください。
 ▶ 存在しているタスクの番号 01 ~ 59
 (GETTASKINF002 ~を参照してください)

| アドレス         | 名前      | ワード数 | 読出し/<br>書込み | 備考                                                                                                    |
|--------------|---------|------|-------------|----------------------------------------------------------------------------------------------------|
| TASKINF***.0 | 関数名     | 32   | 読出し         | [String]<br>64 バイト文字列                                                                                   |
| TASKINF***.1 | 状態      | 3    | 読出し         | [String]<br>5 バイト文字列<br>以下が表示されます。<br>"Quit"、"Run"、"Wait"、"Halt"、<br>"Pause"、"Error"、"Halt<br>Reserved" |
| TASKINF***.2 | タイプ     | 5    | 読出し         | [String]<br>10 バイト文字列<br>以下が表示されます。<br>"Normal"、"NoPause"、<br>"NoEmgAbort"、"Background"、<br>"Trap"      |
| TASKINF***.3 | 開始時刻:YY | 1    | 読出し         | [Short]                                                                                                 |
| TASKINF***.4 | 開始時刻:MM | 1    | 読出し         | [Short]                                                                                                 |
| TASKINF***.5 | 開始時刻:DD | 1    | 読出し         | [Short]                                                                                                 |
| TASKINF***.6 | 開始時刻:HH | 1    | 読出し         | [Short]                                                                                                 |
| TASKINF***.7 | 開始時刻:MM | 1    | 読出し         | [Short]                                                                                                 |
| TASKINF***.8 | 開始時刻:SS | 1    | 読出し         | [Short]                                                                                                 |
| TASKINF***.9 | 実行行     | 2    | 読出し         | [Short x 2] (5 桁の数 )                                                                                    |

※37 ワードアドレス

取得した値の内容は次の通りです。

-1:mainなし

0 : main

その他:main1~

### ※38 ワードアドレス

I/Oの有無が読出されます。

| アドレス                 | アドレス 名前     |     | 備考                   |
|----------------------|-------------|-----|----------------------|
| IOMAP0               | メモリ I/O     | 読出し |                      |
| IOMAP1               | 標準 I/O      | 読出し |                      |
| IOMAP2               | ドライブユニット1   | 読出し |                      |
| IOMAP3               | ドライブユニット2   | 読出し |                      |
| IOMAP4               | ドライブユニット 3  | 読出し |                      |
| IOMAP5               | 拡張 I/O-1    | 読出し | [Short]<br>0.毎1      |
| IOMAP6               | 拡張 I/O-2    | 読出し | 0. <u>無し</u><br>1:有り |
| IOMAP7               | 拡張 I/O-3    | 読出し |                      |
| IOMAP8               | 拡張 I/O-4    | 読出し |                      |
| IOMAP9               | フィールドバスマスタ  | 読出し |                      |
| IOMAPA               | フィールドバススレーブ | 読出し |                      |
| $IOMAPB \sim IOMAPF$ | 予約          | 読出し |                      |

### ※ 39 ワードアドレス I/O の構造を読み出します。

GETIOSTR<u>0.0</u>

└───────下表を参照してください。

---→I/O タイプ

0: メモリ I/O、1: 標準 I/O、2: ドライブユニット1、3: ドライブユニット2、 4: ドライブユニット3、5: 拡張 I/O-1、6: 拡張 I/O-2、7: 拡張 I/O-3、8: 拡張 I/O-4、9: フィールドバスマスタ、A: フィールドバススレーブ、B ~ F: 予約

| アドレス        | 名前       | ワード数 | 読出し/<br>書込み | 備考                                                                                                    |
|-------------|----------|------|-------------|----------------------------------------------------------------------------------------------------|
| GETIOSTR0.0 | 存在する I/O | 1    | 読出し         | <ul> <li>[short]</li> <li>0: 無し</li> <li>(0 が IOSTRUCR*.1~8に</li> <li>設定されます。)</li> <li>1: 1 データ有り</li> <li>(0 が IOSTRUCR*.5~8に</li> <li>設定されます。)</li> <li>2: 2 データ有り</li> <li>(入力/出力が分離されます。)</li> </ul> |
| GETIOSTR0.1 | I/O 種別   | 1    | 読出し         | [short]<br>0: メモリ I/O<br>1: 標準 I/O<br>2: ドライブユニット 1<br>3: ドライブユニット 2<br>4: ドライブユニット 3<br>5: 拡張 I/O-1<br>6: 拡張 I/O-2<br>7: 拡張 I/O-3<br>8: 拡張 I/O-4<br>9: フィールドバスマスタ<br>A: フィールドバススレーブ<br>B ~ F: 予約         |
| GETIOSTR0.2 | 入出力      | 1    | 読出し         | [short]<br>0: 入力<br>1: 出力<br>2: 入力と出力                                                                                                    |
| GETIOSTR0.3 | 開始番号     | 1    | 読出し         | [short]                                                                                                    |
| GETIOSTR0.4 | サイズ      | 1    | 読出し         | [short]                                                                                                    |
| GETIOSTR0.5 | 入出力 (2)  | 1    | 読出し         | [short]<br>0: 入力<br>1: 出力<br>2: 入力と出力                                                                                                    |
| GETIOSTR0.7 | 開始番号 (2) | 1    | 読出し         | [short]                                                                                                    |
| GETIOSTR0.8 | サイズ (2)  | 1    | 読出し         | [short]                                                                                                    |

※40 ワードアドレス

エラーヒストリー(詳細)デバイスとエラーメッセージ(文字列)デバイスの言語を設定します。 初期値は "0-English" です。

0-English, 1-Japanese, 2-German, 3-French, 4-Simplified Chinese, 5-Traditional Chinese

### ※41 ワードアドレス

エラーヒストリーのスナップショットを作成します。

| アドレス       | 名前  | ワード数 | 読出し/<br>書込み | 備考                                                                                                    |
|------------|-----|------|-------------|----------------------------------------------------------------------------------------------------|
| GETERRHIS0 | トリガ | 1    | 読出し/<br>書込み | <ul> <li>[short]</li> <li>0:初期値</li> <li>1: エラーヒストリーのスナッ<br/>プショットを作成<br/>(処理が完了した場合、この<br/>値は0になります。エラー<br/>が発生した場合は2になり<br/>ます。)</li> <li>2: エラーの発生</li> </ul> |
| GETERRHIS1 | 履歴数 | 1    | 読出し         | [short]<br>最大履歴数は 50 です。                                                                                                    |

### ※42 ワードアドレス

エラーヒストリーのスナップショットを読出します。

ERRHIS<u>01.00</u>

このデバイスの言語は言語設定デバイスによって異なります。

| アドレス        | 名前         | ワード数 | 読出し/<br>書込み | 備考                  |
|-------------|------------|------|-------------|---------------------|
| ERRHIS**.00 | コード        | 1    | 読出し         | [Short] (4 桁の数 )    |
| ERRHIS**.01 | 発生ファンクション名 | 32   | 読出し         | [String] 64 バイト文字列  |
| ERRHIS**.02 | 発生の行       | 2    | 読出し         | [Short x2] (5 桁の数 ) |
| ERRHIS**.03 | 発生中間コード    | 1    | 読出し         | [Short] (4 桁の数 )    |
| ERRHIS**.04 | 発生時刻:YY    | 1    | 読出し         | [Short]             |
| ERRHIS**.05 | 発生時刻:MM    | 1    | 読出し         | [Short]             |
| ERRHIS**.06 | 発生時刻 : DD  | 1    | 読出し         | [Short]             |
| ERRHIS**.07 | 発生時刻:HH    | 1    | 読出し         | [Short]             |
| ERRHIS**.08 | 発生時刻:MM    | 1    | 読出し         | [Short]             |
| ERRHIS**.09 | 発生時刻:SS    | 1    | 読出し         | [Short]             |
| ERRHIS**.10 | 発生時刻 : xxx | 1    | 読出し         | [Short]             |
| ERRHIS**.11 | ロボット番号     | 1    | 読出し         | [Short]             |
| ERRHIS**.12 | 発生の軸       | 1    | 読出し         | [Short]             |
| ERRHIS**.13 | タスク番号      | 1    | 読出し         | [Short]             |
| ERRHIS**.14 | 付加情報1      | 5    | 読出し         | [String] 10 バイト文字列  |
| ERRHIS**.15 | 付加情報 2     | 5    | 読出し         | [String] 10 バイト文字列  |
| ERRHIS**.16 | エラーメッセージ   | 128  | 読出し         | [String] 255 バイト文字列 |

※43 ワードアドレス

ERRCODE 00

→ 00 ~ 99: 表示させるエラーコードを設定します。

ERRMSG<u>00</u>

└───→00~99: ERRCODE に設定した番号のエラーメッセージが格納されます。

"ERRCODE00" に1を設定したのちに "ERRMSG00" を読出すと、エラー コード1のメッセージが読出せます。

このデバイスの言語は言語設定デバイスによって異なります。

※44 ワードアドレス

PFILELIST 00.00

→00~99:ファイル名の文字列です。(最大 32 バイト文字列)
 →00~16:Robot No.00=全てのマニピュレータから読出します。(最初の 100 ファイルを読出し)
 01~16=マニピュレータの Robot No. を表します。

※45 ワードアドレス

LOADPFILE 01

 $\rightarrow 01 \sim 16$  : Robot No.

※46ワードアドレス

ポイント情報のスナップショットを作成します。

| アドレス      | 名前                 | ワード数 | 読出し/<br>書込み | 備考                                                                                                    |
|-----------|--------------------|------|-------------|----------------------------------------------------------------------------------------------------|
| GETPINF00 | トリガ                | 1    | 読出し/<br>書込み | <ul> <li>[short]</li> <li>0:初期値</li> <li>1:ポイント情報のスナップ<br/>ショットを作成<br/>(処理が完了した場合、この値は0になります。エ<br/>ラーが発生した場合は2に<br/>なります。)</li> <li>2: エラーの発生</li> </ul> |
| GETPINF01 | ロボット番号             | 1    | 読出し/<br>書込み | [short]                                                                                                    |
| GETPINF02 | 開始ポイント番号           | 1    | 読出し/<br>書込み | [short]                                                                                                    |
| GETPINF03 | 終了ポイント番号           | 1    | 読出し/<br>書込み | [short]<br>スナップショットは最大 50 ポ<br>イントまでです。                                                                                                    |
| GETPINF04 | ポイント数              | 1    | 読出し         |                                                                                                    |
| GETPINF05 | 登録されているポイントの<br>番号 | 1    | 読出し         | [short]                                                                                                    |
| :         | -                  | -    | -           | -                                                                                                    |
| GETPINF54 | 登録されているポイントの<br>番号 | 1    | 読出し         |                                                                                                    |

### ※47 ワードアドレス

ポイント情報のスナップショットを読出します。

PINF <u>00 . 00</u>

▶00~36:下表を参照してください。

→ 00 ~ 49:登録されているポイント番号です。

例: PINF00.\*\*を読出したとき、表示器は GETPINF05 のポイントデータ番号の情

報を読出します。

| アドレス             | 名前                      | ワード数 | 読出し/<br>書込み                                                        | 備考                                       |
|------------------|-------------------------|------|--------------------------------------------------------------------|------------------------------------------|
| PINF**.00        | ポイント番号                  | 1    | 読出し                                                                | [short]                                  |
| PINF**.01        | X 軸 [mm]                | 2    | 読出し                                                                | [Float]                                  |
| PINF**.02        | Y 軸 [mm]                | 2    | 読出し                                                                | [Float]                                  |
| PINF**.03        | Z 軸 [mm]                | 2    | 読出し                                                                | [Float]                                  |
| PINF**.04        | U 軸 [deg.]              | 2    | 読出し                                                                | [Float]                                  |
| PINF**.05        | V軸が存在するかどうか             | 1    | 読出し                                                                | [short] V 0: 無し、1: 有り                    |
| PINF**.06        | V軸[deg.]                | 2    | 読出し                                                                | [Float]                                  |
| PINF**.07        | W軸が存在するかどうか             | 1    | 読出し                                                                | [short] W 0: 無し、1: 有り                    |
| PINF**.08        | W 軸 [deg.]              | 2    | 読出し                                                                | [Float]                                  |
| PINF**.09        | R軸が存在するかどうか             | 1    | 読出し                                                                | [short] R 0: 無し、1: 有り                    |
| PINF**.10        | R 軸                     | 2    | 読出し                                                                | [Float]                                  |
| PINF**.11        | S軸が存在するかどうか             | 1    | 読出し                                                                | [short] S 0: 無し、1: 有り                    |
| PINF**.12        | S 軸                     | 2    | 読出し                                                                | [Float]                                  |
| PINF**.13        | T軸が存在するかどうか             | 1    | 読出し                                                                | [short] T 0: 無し、1: 有り                    |
| PINF**.14        | T 軸                     | 2    | 読出し                                                                | [Float]                                  |
| DINIE** 15       | ハンド姿勢があるかどう             | 1    | ∋±un                                                               | [short] ハンド姿勢                            |
| PINE             | カ                       | 1    | 記出し                                                                | 0: 無し、1: 有り、2: 未定義                       |
| <b>PINE** 16</b> | いいど次熱                   | 1    | 諸山」                                                                | [short] ハンド姿勢                            |
| 1110             |                         | 1    | 部山し                                                                | 0: 左方向、1: 右方向                            |
| PINF** 17        | 日次執があるかどうか              | 1    | 蒜山」                                                                | [short] 肘姿勢                              |
| 11101 .17        | 加安男がのるがとうが              | 1    | лщU                                                                | 0: 無し、1: 有り、2: 未定義                       |
| PINF**.18        | 时迩熱                     | 1    | -<br>                                                              | 肘姿勢                                      |
|                  | 1123                    | -    | ЮЩС                                                                | 0: 下方向、1: 上方向                            |
| PINF**.19        | 手首姿勢があるかどうか             | 1    | 読出し                                                                | [short] 手首姿勢                             |
|                  |                         |      | 10-111-                                                            | U: 無し、1: 有り、2: 木疋義                       |
| PINF**.20        | 手首姿勢                    | 1    | 読出し                                                                |                                          |
|                  |                         |      |                                                                    | 0. X 転 y る、1. X 転 し な い<br>Isbortliv コニグ |
| PINF**.21        | J4Flag があるかどうか          | 1    | 読出し                                                                | [[5][5][5][5][5][5][5][5][5][5][5][5][5] |
| PINF**.22        | I4Flag $0 \sim 1$       | 1    | 読出し                                                                | Ishort]                                  |
| DD Wett 00       |                         |      |                                                                    | [short] i6 フラグ                           |
| PINF**.23        | J6Flag があるかどうか          | 1    | 読出し                                                                | 0: 無し、1: 有り、2: 未定義                       |
| PINF**.24        | J6Flag, $0 \sim 127$    | 1    | 読出し                                                                | [short]                                  |
| DINE** 25        |                         | 1    | ∋±un                                                               | [short] i1 フラグ                           |
| PIINF · · .25    | JIFlag かめるがとうが          | 1    | 記出し                                                                | 0: 無し、1: 有り、2: 未定義                       |
| PINF**.26        | J1Flag, $0 \sim 1$      | 1    | 読出し                                                                | [short]                                  |
| <b>PINE** 27</b> | IDElag がなるかどうか          | 1    | 詰山 ì                                                               | [short] h2 フラグ                           |
| 1 IINI .27       | JZF lag NA W SNA C 9 NA | 1    | 部山し                                                                | 0: 無し、1: 有り、2: 未定義                       |
| PINF**.28        | J2Flag、 $0 \sim 1$      | 1    | 読出し                                                                | [short]                                  |
| PINF** 29        | Ilangle があろかどうか         | 1    | -<br>-<br>-<br>-<br>-<br>-<br>-<br>-<br>-<br>-<br>-<br>-<br>-<br>- | [short] j1 アングル                          |
| 1110 .27         | Jiangle N-85 SN-2 JN-   |      | ыцс                                                                | 0: 無し、1: 有り、2: 未定義                       |
| PINF**.30        | Jlangle、                | 2    | 読出し                                                                | [Float]                                  |
| PINF**.31        | ローカル番号があるかど             | 1    | 読出し                                                                | [short] ローカル番号                           |
|                  | うか                      |      |                                                                    | 0: 無し、1: 有り                              |
| PINF**.32        | ローカル番号                  | 1    | 読出し                                                                | [snort]                                  |
| PINF**.33        | コンベア番号があるかど             | 1    | 読出し                                                                | [[short] コンベア番号                          |
| DINE** 24        | りか                      | 1    | まけい                                                                | U: 無し、T: 有り<br>[[short]                  |
| PINF**.54        | コンペア番号                  | 1    | 読出し                                                                |                                          |
| PINF**.35        | ラベルがあるかどうか              | 1    | 読出し                                                                | [SNOIT] フヘル                              |
| PINE** 36        | ラベル                     | 128  | 請用1                                                                | 0. 赤し、 1. 有ッ<br>[String] 256 バイト文字列      |
| 1111 .50         | 1:11                    | 120  | рын С                                                              | [[001119] 250 7 51 1 天丁列                 |

※48 ワードアドレス

GETRBTINF<u>00.0</u>

→ロボット数/ロボット No.(0:ロボット数、1~16:ロボット No.)

| アドレス          | 名前             | ワード数 | 読出し/<br>書込み | 備考                   |
|---------------|----------------|------|-------------|----------------------|
| GETRBTINF00.0 | ロボット数          | 1    | 読出し         | [Short]              |
| GETRBTINF00.1 | 予約             | 16   | 読出し         | [Short]              |
| GETRBTINF01.0 | ロボット1:タイプ      | 1    | 読出し         | [Short]              |
| GETRBTINF01.1 | ロボット1:モデル名     | 16   | 読出し         | [Short]<br>32 バイト文字列 |
| GETRBTINF02.0 | ロボット2:タイプ      | 1    | 読出し         | [Short]              |
| GETRBTINF02.1 | ロボット2:モデル名     | 16   | 読出し         | [Short]<br>32 バイト文字列 |
| :             | •              |      | 読出し         |                      |
| GETRBTINF16.0 | ロボット 16:タイプ    | 1    | 読出し         | [Short]              |
| GETRBTINF16.1 | ロボット 16 : モデル名 | 16   | 読出し         | [Short]<br>32 バイト文字列 |

※49ビットアドレス

戻り値

0: リモートイーサネットはコンソールデバイスではありません。

1: リモートイーサネットはコンソールデバイスです。

※50ワードアドレス

| アドレス     | 名前       | ワード数   | 読出し/<br>書込み | 備考    |
|----------|----------|--------|-------------|-------|
| ENETIME0 | 累計時間 [s] | 1DWord | 読出し         | [int] |
| ENETIME1 | 起動時間 [s] | 1DWord | 読出し         | [int] |

※51 ワードアドレス

EXTTIME<u>00.0</u> ↓ ↓ → 励磁情報要素

→ ロボット数/ロボット No. (0: ロボット数、1 ~ 16: ロボット No.)

| アドレス         | 名前          | ワード数   | 読出し/<br>書込み | 備考    |
|--------------|-------------|--------|-------------|-------|
| EXTTIME00.0  | ロボット数       | 1DWord | 読出し         | [int] |
| EXTTIME00.1  | 予約          | 1DWord | 読出し         | [int] |
| EXTTIME01.0  | 1 台目: 励磁時間  | 1DWord | 読出し         | [int] |
| EXTTIME01.1  | 1 台目: 励磁回数  | 1DWord | 読出し         | [int] |
| EXTTIME02.0  | 2 台目: 励磁時間  | 1DWord | 読出し         | [int] |
| EXTTIME02.1  | 2 台目: 励磁回数  | 1DWord | 読出し         | [int] |
| :            |             |        |             |       |
| EXTTIME016.0 | 16 台目: 励磁時間 | 1DWord | 読出し         | [int] |
| EXTTIME016.1 | 16 台目: 励磁回数 | 1DWord | 読出し         | [int] |

※52 ワードアドレス

VARIABLENAME<u>0.0</u> → 0 ~ 1 : 下表を参照してください。 → 0 ~ 15 : 変数名番号

| 文字列、2/ | バイト文字と | 構造体はサポー | $\mathbb{P}$ | されてい | ません。 |
|--------|--------|---------|--------------|------|------|
|--------|--------|---------|--------------|------|------|

| アドレス       | 名前    | ワード数 | 読出し/<br>書込み | 備考                                                                                                    |
|------------|-------|------|-------------|----------------------------------------------------------------------------------------------------|
| VARNAME*.0 | 変数タイプ | 1    | 読出し/<br>書込み | <ul> <li>変数 <ul> <li>0x0000: Boolean</li> <li>0x0001: Byte</li> <li>0x0002: Integer</li> <li>0x0003: Long</li> <li>0x0004: Real</li> <li>0x0005: Short</li> <li>0x0006: UByte</li> <li>0x0007: UShort</li> <li>0x0009: UInt32</li> </ul> </li> <li>配列変数 <ul> <li>0x0100: Boolean</li> <li>0x0101: Byte</li> <li>0x0102: Integer</li> <li>0x0103: Long</li> <li>0x0104: Real</li> <li>0x0105: Short</li> <li>0x0105: Short</li> <li>0x0106: UByte</li> <li>0x0107: UShort</li> <li>0x0108: Int32</li> <li>0x0109: UInt32</li> </ul> </li> <li>注記 <ul> <li>Double &amp; String はサポート</li> <li>していません。</li> </ul> </li> <li>配列変数への書込みはサポートしていません。</li> </ul> |
| VARNAME*.1 | 変数名   | 16   | 読出し/<br>書込み | 32 バイト文字列<br>変数名                                                                                                    |

※53ビットアドレス

任意のデータを書き込むと次の動作を行います。

エラーヒストリー(詳細)とエラーメッセージ(文字列)デバイスで使用する言語を更新します。
 エラーメッセージ(文字列)デバイスで使用するエラーメッセージ(コード)を更新します。
 変数デバイスで使用する変数名を更新します。

※54 ワードアドレス

VARIABLE 0 ◆ 0 ~ 49 : このデバイスは VARIABLENAME デバイス内の変数にアクセスします。 なお、変数 (拡張)デバイスの仕様は変数デバイスと同じです。VARIABLE を EXTVARIABLE に読み換えてください。

EXTVARIABLE を使用する場合、次の制限があります。

・サポートする変数名は「Remote」で始まる変数のみです。

・ファームウェア V7.1.4.3 以降の接続機器が必要です。

| アドレス       | 名前                                   | ワード数   | 読出し/<br>書込み | 備考                                                                                                    |
|------------|--------------------------------------|--------|-------------|----------------------------------------------------------------------------------------------------|
| VARIABLE0  | <b>VARIABLENAME0</b> 変数へ<br>の読出し/書込み | 1DWord | 読出し/<br>書込み | 数値変化のタイプは<br>VARIABLENAME デバイスの<br>変数タイプによって異なりま<br>す。<br>[0:Boolean](0 or 1)<br>[INT] データが表示されま<br>す。<br>[1:Byte](-128 ~ +127)<br>[INT] データが表示されま                                                                  |
| VARIABLE1  | VARIABLENAME1 変数へ<br>の読出し/書込み        | 1DWord | 読出し/<br>書込み | す。<br>[2:Integer](-32768 ~ +32767)<br>[INT] データが表示されま<br>す。<br>[3:Long](-2147483648 ~<br>+2147483647)<br>[INT] データが表示されま<br>す。<br>[4:Real](-3.40E+38 ~<br>+3.40E+38                                                 |
| :          | :                                    |        |             | <ul> <li>[有効桁数 6 桁 ])</li> <li>[Float] データが表示されます。</li> <li>[5:Short](-32768 ~ +32767)</li> <li>[INT] データが表示されます。</li> <li>[6:UByte](0 ~ +255)</li> <li>[INT] データが表示されます。</li> <li>[7:UShort](0 ~ 65535)</li> </ul> |
| VARIABLE49 | VARIABLENAME49 変数へ<br>の読出し/書込み       | 1DWord | 読出し/<br>書込み | <ul> <li>[INT] データが表示されます。</li> <li>[8:Int32](-2147483648 ~ +2147483647)</li> <li>[INT] データが表示されます。</li> <li>[9:UInt32](0 ~ 4294967295)</li> <li>[INT] データが表示されます。</li> </ul>                                       |

MEMO ・ システムデータエリアについては GP-Pro EX リファレンスマニュアルを参照してください。

参照:GP-Pro EX リファレンスマニュアル「LS エリア(ダイレクトアクセス方式専用エリア)」

• 表中のアイコンについてはマニュアル表記上の注意を参照してください。

<sup>②予</sup>「表記のルール」

# 6 デバイスコードとアドレスコード

デバイスコードとアドレスコードは、データ表示器などのアドレスタイプで「デバイスタイプ&アドレス」を設定している場合に使用します。

| デバイス               | デバイス名                   | デバイスコード<br>(HEX) | アドレスコード                                                          |
|--------------------|-------------------------|------------------|------------------------------------------------------------------|
| ログインパスワード          | LOGINPASS               | 0060             | ワードアドレス                                                          |
| ファンクション実行          | START                   | 0061             | ワードアドレス                                                          |
| 現在ロボット番号           | CURROBOT                | 0053             | ワードアドレス                                                          |
| ホーム位置へ移動           | HOME                    | 0054             | ワードアドレス                                                          |
| 入力 1/0             | INBIT<br>INWORD         | 0001             | ワードアドレス                                                          |
| 出力 I/O             | OUTBIT<br>OUTWORD       | 0002             | ワードアドレス                                                          |
| 出力 I/O( 拡張 )       | EXTOUTBIT<br>EXTOUTWORD | 000A             | ワードアドレス                                                          |
| メモリー 1/0           | MEMIOBIT<br>MEMIOWORD   | 0000             | ワードアドレス                                                          |
| ステータス(リモート)        | STATUS                  | 0003             | ワードアドレス                                                          |
| ステータス (SPEL)       | STAT                    | 0004             | ワードアドレス                                                          |
| ロボット状態情報           | RBTINF                  | 0005             | ワードアドレス                                                          |
| 1/0 ラベル            | IOLABEL                 | 0062             | IO タイプ*0x4000000+IO<br>幅*0x10000+ポート番号*<br>0x100の値 <sup>※1</sup> |
| システムエラー            | SYSERR                  | 0063             | ワードアドレス                                                          |
| コントローラ情報           | CTRLINF                 | 0006             | ワードアドレス                                                          |
| ロボット座標(World)      | RBTW                    | 0064             | ワードアドレス                                                          |
| ロボット座標(Joint)      | RBTJ                    | 0065             | ワードアドレス                                                          |
| ロボット座標(Pulse)      | RBTP                    | 0066             | ワードアドレス-1                                                        |
| スピード               | SPEED                   | 0067             | ワードアドレス                                                          |
| アクセル               | ACCEL                   | 0068             | ワードアドレスー1                                                        |
| 現在トルク指令値           | REALTRQ                 | 0069             | ワードアドレス-1                                                        |
| 実効トルククリア           | ATCLR                   | 0008             | ワードアドレス-1                                                        |
| 実効トルク値読出し          | ATRQ                    | 006A             | ワードアドレス-1                                                        |
| ピークトルククリア          | PTCLR                   | 0009             | ワードアドレス-1                                                        |
| ピークトルク値読出し         | PTRQ                    | 006B             | ワードアドレス-1                                                        |
| 関節過負荷率読出し          | OLRATE                  | 006C             | ワードアドレス-1                                                        |
| コントローラ名            | CNTNAME                 | 006D             | ワードアドレス                                                          |
| コントローラシリアル<br>ナンバー | CNTNO                   | 006E             | ワードアドレス                                                          |
| プロジェクト名            | PRJNAME                 | 006F             | ワードアドレス                                                          |

| デバイス                               | デバイス名       | デバイスコード<br>(HEX) | アドレスコード                                             |
|------------------------------------|-------------|------------------|-----------------------------------------------------|
| main プログラム番号リスト                    | MAINLIST    | 0070             | ワードアドレス                                             |
| 全タスク情報(取得)                         | GETTASKINF  | 0071             | ワードアドレス                                             |
| 全タスク情報(詳細)                         | TASKINF     | 0072             | タスク番号 <b>* 0x80</b> + タスク<br>情報要素 の値 <sup>※ 2</sup> |
| 実行中メイン番号                           | GETMAIN     | 0073             | ワードアドレス                                             |
| 1/0 マップ                            | IOMAP       | 0007             | ワードアドレス                                             |
| I/O 構成                             | GETIOSTR    | 0074             | IO タイプ * 0x20 + IO 構成ス<br>テータスの値 <sup>※ 3</sup>     |
| 言語設定                               | LANGUAGE    | 0075             | ワードアドレス                                             |
| エラーヒストリー(取得)                       | GETERRHIS   | 0076             | ワードアドレス                                             |
| エラーヒストリー(詳細)                       | ERRHIS      | 0077             | エラーヒストリー番号*<br>0x200+エラーヒストリー要<br>素の値 <sup>※4</sup> |
| エラーメッセージ(コード)                      | ERRCODE     | 0055             | ワードアドレス                                             |
| エラーメッセージ(文字列)                      | ERRMSG      | 0078             | ワードアドレス * 0x100 の値                                  |
| 指定ロボットに設定されて<br>いるポイントファイル名リ<br>スト | PFILELIST   | 0079             | ロボット番号 * 0x1000 +<br>ファイル番号 * 0x10 の値               |
| 指定ロボットで現在ロード<br>されているポイントファイ<br>ル名 | LOADPFILE   | 007A             | (ワードアドレス -1) * 0x20<br>の値                           |
| ポイント情報(取得)                         | GETPINF     | 007B             | ワードアドレス                                             |
| ポイント情報(詳細)                         | PINF        | 007C             | ポイント番号 * 0x200 + ポイ<br>ント情報要素の値 <sup>※5</sup>       |
| 登録ロボット情報                           | GETRBTINF   | 007D             | ロボット数/ロボット番号*<br>17+ロボット情報要素の値<br>※6                |
| コントローラ通電時間                         | ENETIME     | 007E             | ワードアドレス                                             |
| ロボット励磁時間 / 励磁回数                    | EXTTIME     | 007F             | ロボット数/ロボット番号*<br>2+モータ励磁時間情報要素<br>(0または1)の値         |
|                                    | VARNAME     | 0050             | 変数名番号 * 0x40 + 要素の<br>値 <sup>※7</sup>               |
| 変数                                 | VARIABLE    | 0051             | ワードアドレス                                             |
| 変数(拡張)                             | EXTVARIABLE | 0056             | ワードアドレス                                             |

※1 IOタイプ

0:入力、1:出力、2:メモリ IO 幅

0: bit, 1: byte, 2: word

※2 タスク情報要素

0: 関数名 (64byte 文字列)、32: ステータス (5byte 文字列)、35: タイプ (10byte 文字列)、40: YY、 41: MM、42: DD、43: HH、44: MM、45: SS、46: 実行行 (5 桁)

※3 IO 構造ステータス:0-7

※4 エラーヒストリー要素

0:コード、1:関数名(64byte文字列)、33:実行行(5桁)、35:内部コード、36:YY、37:MM、 38:DD、39:HH、40:MM、41:SS、42:xxx、43:ロボット番号、44:軸番号、45:タスク番 号、46:追加情報1(10byte文字列)、51:追加情報2(10byte文字列)、56:エラーメッセージ(255byte文字列)

- ※5 ポイント情報要素0:ポイント番号、1:X coordinate ...
- ※6 ロボット情報要素
   0:ロボット数またはタイプ、1:タイプ(32byte 文字列)
- ※7 要素

0:変数タイプ、1:変数名 (32byte 文字列)

## 7 エラーメッセージ

エラーメッセージは表示器の画面上に「番号:機器名:エラーメッセージ(エラー発生箇所)」のよう に表示されます。それぞれの内容は以下のとおりです。

| 項目       | 内容                                                                                                    |  |  |
|----------|----------------------------------------------------------------------------------------------------|--|--|
| 番号       | エラー番号                                                                                                    |  |  |
| 機器名      | エラーが発生した接続機器の名称。接続機器名は GP-Pro EX で設定する接続機器の名称です。(初期値 [PLC1])                                                                                                    |  |  |
| エラーメッセージ | 発生したエラーに関するメッセージを表示します。                                                                                                    |  |  |
| エラー発生箇所  | エラーが発生した接続機器の IP アドレスやデバイスアドレス、接続機器から受信したエラーコードを表示します。<br>MEMO<br>• IP アドレスは「IP アドレス (10 進数):MAC アドレス (16 進数)」のように表示<br>されます。<br>• デバイスアドレスは「アドレス: デバイスアドレス」のように表示されます。<br>• 受信エラーコードは「10 進数 [16 進数 ]」のように表示されます。 |  |  |

エラーメッセージの表示例

### 「RHAA035:PLC1: 書込み要求でエラー応答を受信しました ( 受信エラーコード:2[02H])」

| MEMO | • | 受信したエラーコードの詳細は、接続機器のマニュアルを参照してください。       |
|------|---|-------------------------------------------|
|      | • | ドライバ共通のエラーメッセージについては「保守 / トラブル解決ガイド」の「表示器 |
|      |   | で表示されるエラー」を参照してください。                      |

### ■ ドライバ固有のエラーメッセージ

| メッセージ ID | エラーメッセージ                                             | 説明                                                    |
|----------|------------------------------------------------------|-------------------------------------------------------|
| RHxx128  | (Node Name): Login コマンドのパスワードが不正で<br>す (受信エラーコード:13) | ログインパスワードが間違っていた<br>場合に表示されます。                        |
| RHxx129  | (Node Name): 変数型が不正です                                | VARNAMEは、特定の変数型をサ<br>ポートしています。変数型が正しく<br>ない場合に表示されます。 |
| RHxx130  | (Node Name): LOGIN していません ( 受信エラー<br>コード : 11)       | LOGIN せずにコマンドを送信した場<br>合に表示されます。                      |
| RHxx131  | (Node Name): 配列変数へは書込めません                            | 配列変数に書込むと表示されます。                                      |